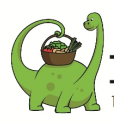

s.

# Epicénou

## Guide de l'épicier

Je me connecte sur mon compte avec mes identifiants et je clique sur mode épicier

#### Utiliser la commande express

La commande express permet aux adhérents de se rendre à L'Épicénou et de payer ses produits directement sur place avec son compte.

Pour valider les produits qu'un adhérent a choisi à L'Épicénou, je clique sur "Distribuer" depuis la page d'accueil du mode épicier. Ensuite je rentre le nom de l'adhérent dans la barre de recherche et je clique dessus.

| ) 💮 MICHEL LEDU                     |                       |        |                |          |          |
|-------------------------------------|-----------------------|--------|----------------|----------|----------|
| COMMANDES À DISTRIBUER 12           | COMMANDES EN CO       | URS    |                |          |          |
| COMMANDES RAYONS<br>NON DISTRIBUÉES | NOM                   | N*     | DATE           | MONTANT  | STATUT   |
| SURPLUS DISPONIBLE                  | GIRAUD Johann         | 121358 | 22/06/2020     | 357.45 € | En cours |
| ADHÉRENTS                           | RENAUD VALLIN Carine  | 121358 | 22/06/2020     | 357.45€  | En cours |
|                                     | MC COY TYNER Frédéric | 121358 | 22/06/2020     | 357.45 € | En cours |
| Oba                                 | RUDD Phil             | 121358 | 22/06/2020     | 357.45 € | En cours |
| Obaar Delphine                      | MITSOUKO Rita         | 121358 | 22/06/2020     | 357.45 € | En cours |
| Obacar Thierry<br>Obarna Michelle   | OBAMA Michelle        | 121358 | 22/06/2020     | 357.45 € | En cours |
| Obatanpis Franck                    | BRUNI Carla           | 121358 | 22/06/2020     | 357.45 € | En cours |
|                                     | PENRATH Jean-Baptiste | 121358 | 22/06/2020     | 357.45 € | En cours |
| DÉTAIL DES COMMANDES                | POULLOT Alain         | 121358 | 22 / 06 / 2020 | 357.45 € | En cours |
| PAR FOURNISSEURS                    | COLUMBO Franck        | 121358 | 22/06/2020     | 357.45 € | En cours |
|                                     | HOUSE Doctor          | 121358 | 22/06/2020     | 357.45 € | En cours |
|                                     | SACQUET Fredon        | 121358 | 22 / 06 / 2020 | 357.45 € | En cours |
|                                     |                       |        |                |          |          |

Je clique sur *commande express* pour pointer les produits que l'adhérent présente à la caisse .

Je tape le nom des produits (les 1eres lettres suffisent) en les sélectionnant dans la liste.

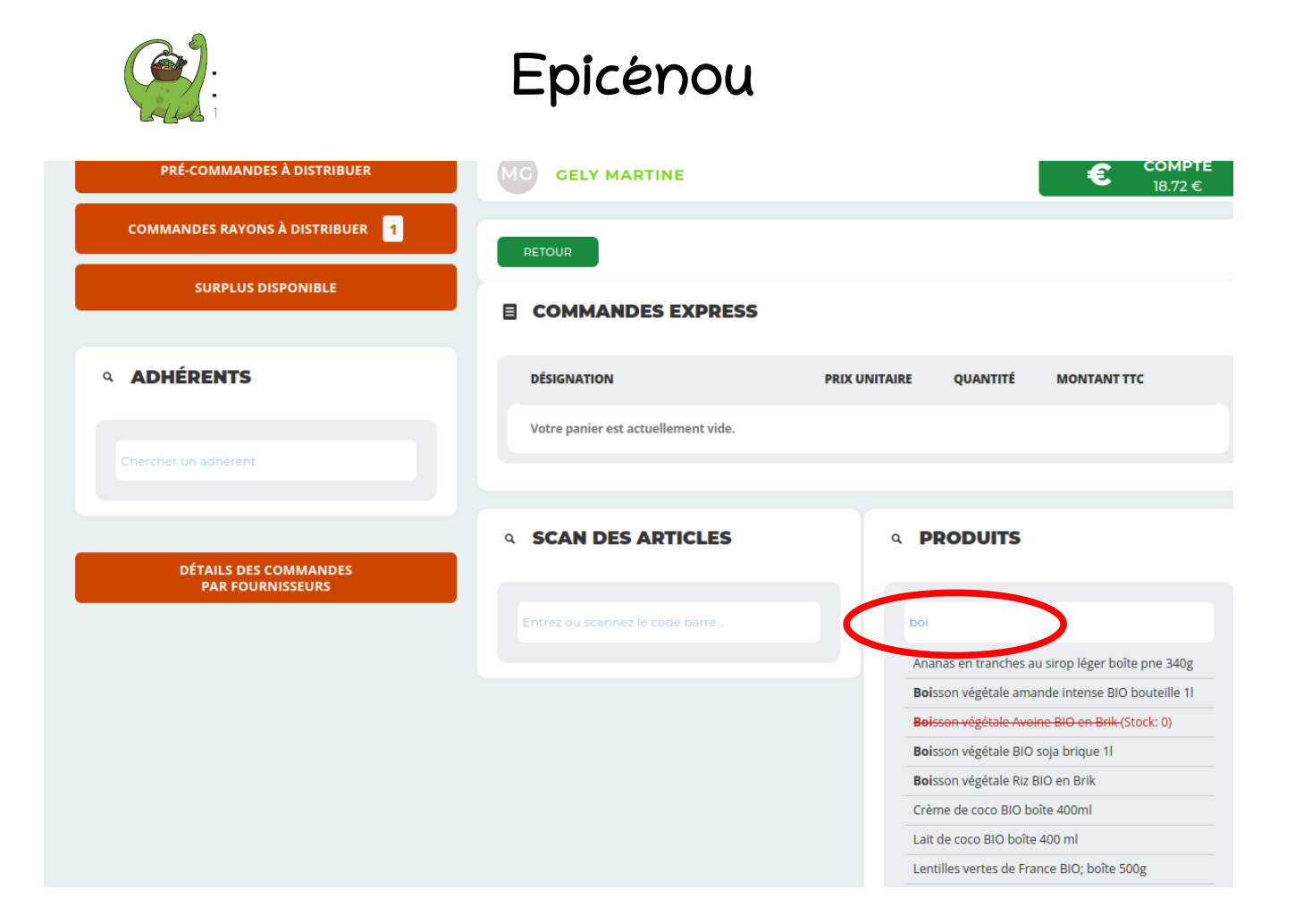

Ensuite j'ajuste les quantités si nécessaire et je pense à valider en cliquant sur

#### "Valider la distribution".

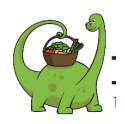

## Epicénou

#### COMMANDES EXPRESS

| DÉSIGNATION                                               | PRIX UNITAIRE | QUANTITÉ    | MONTANT TTC |  |
|-----------------------------------------------------------|---------------|-------------|-------------|--|
| Boisson végétale Riz BIO en Brik - 100 g                  | 1.40 €        | 1 🗖 🖶 u     | 1.40 €      |  |
| Filets de sardines huile d'olive extra vierge - 70<br>g   | 1.50 €        | 1 🗆 🖬 u     | 1.50 €      |  |
| Amande décortiquée BIO Espagne cal 27/30<br>VRAC - 1000 g | 13.00 €       | 1.000 🚍 😫 🖁 | 13.00 €     |  |
| TOTAL                                                     |               |             | 15.90€      |  |

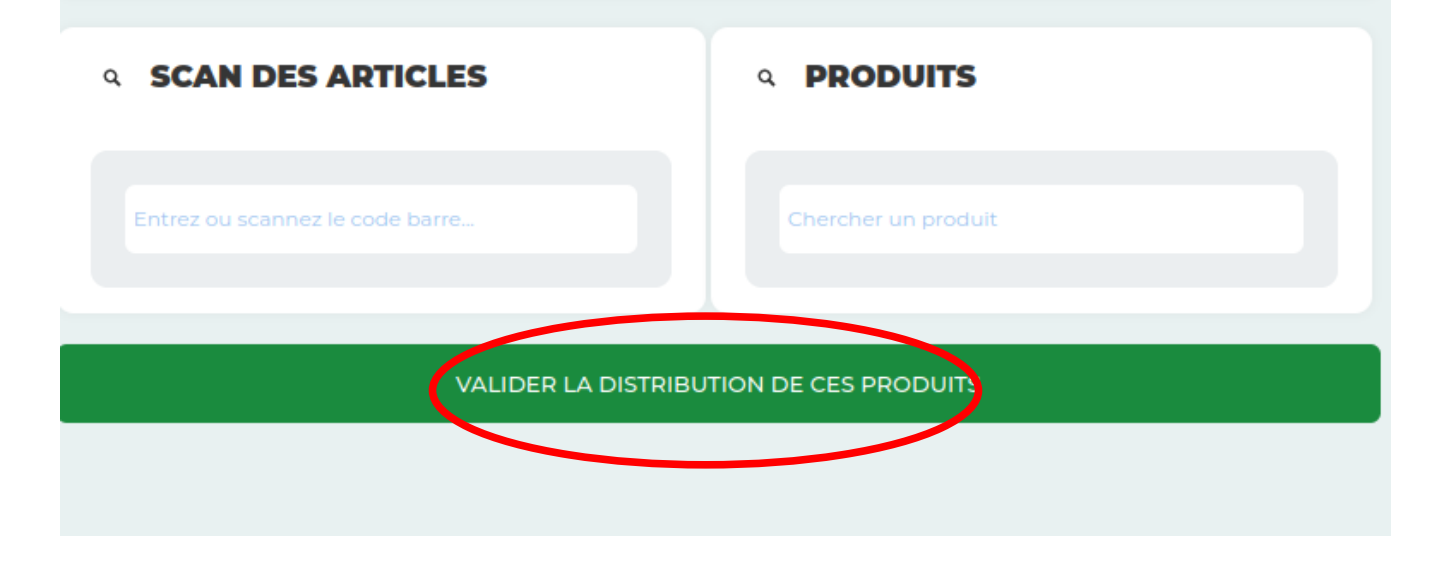

**Remarque** : si un adhérent en règle de cotisation (à vérifier sur le carnet des adhérents) mais pas encore inscrit sur la plateforme se présente à l'Epicénou :

soit l'épicier1 valide les achats de cet adhérent sur le compte personnel de l'épicier2 avec son accord et l'épicier2 encaisse en espèces le montant des achats
soit cet adhérent procède à son inscription en utilisant l'ordinateur de l'épicier (à éviter en cas de forte affluence)

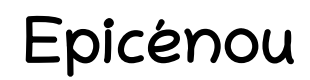

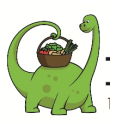

### Distribuer une commande ou précommande à un adhérent

Pour distribuer une *commande* ou une *précommande* d'un adhérent je clique sur "**Distribuer**" depuis la page d'accueil du mode épicier.

Je rentre le nom de l'adhérent dans la barre de recherche située à gauche et je clique sur le nom de l'adhérent.

| MICHEL LEDU                                      |                       |        |                |          | ¢        | ) |
|--------------------------------------------------|-----------------------|--------|----------------|----------|----------|---|
| PRÉCOMMANDES À DISTRIBUER 12<br>COMMANDES RAYONS | COMMANDES EN CO       | URS    |                |          |          |   |
| NON DISTRIBUEES                                  | NOM                   | N°     | DATE           | MONTANT  | STATUT   |   |
| SURPLUS DISPONIBLE                               | GIRAUD Johann         | 121358 | 22 / 06 / 2020 | 357.45 € | En cours |   |
|                                                  | RENAUD VALLIN Carine  | 121358 | 22/06/2020     | 357.45 € | En cours |   |
| Q ADHERENTS                                      | MC COY TYNER Frédéric | 121358 | 22/06/2020     | 357.45 € | En cours |   |
| Oba                                              | RUDD Phil             | 121358 | 22/06/2020     | 357.45 € | En cours |   |
| Obaar Delphine                                   | MITSOUKO Rita         | 121358 | 22/06/2020     | 357.45 € | En cours |   |
| Obacar Thierry                                   | OBAMA Michelle        | 121358 | 22/06/2020     | 357.45 € | En cours |   |
| Obarna Michelle<br>Obatanpis Franck              | BRUNI Carla           | 121358 | 22 / 06 / 2020 | 357.45 € | En cours |   |
|                                                  | PENRATH Jean-Baptiste | 121358 | 22 / 06 / 2020 | 357.45 € | En cours |   |
| DÉTAIL DES COMMANDES                             | POULLOT Alain         | 121358 | 22 / 06 / 2020 | 357.45 € | En cours |   |
| PAR FOURNISSEURS                                 | COLUMBO Franck        | 121358 | 22/06/2020     | 357.45€  | En cours |   |
|                                                  | HOUSE Doctor          | 121358 | 22/06/2020     | 357.45 € | En cours |   |
|                                                  | SACQUET Frodon        | 121358 | 22/06/2020     | 357.45 € | En cours |   |
|                                                  |                       |        |                |          |          |   |

Ensuite je sélectionne la commande à valider en cliquant sur le n° de la commande souhaitée.

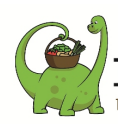

## Epicénou

|                                            | т       |                |                             |                    |  |  |  |  |
|--------------------------------------------|---------|----------------|-----------------------------|--------------------|--|--|--|--|
| PRÉCOMMANDES À DISTRIBUER 41               | Pou     | LLOT THÉOPHILE |                             |                    |  |  |  |  |
| COMMANDES RAYONS<br>NON DISTRIBUER 15      | 5 EXPRE | SS             |                             |                    |  |  |  |  |
|                                            | 🔒 Mot d | e passe        | PRE-COMMANDER               | COMMANDE EXPRESS   |  |  |  |  |
| A ADHÉRENTS                                |         |                |                             |                    |  |  |  |  |
| Chercher un adhérent                       | Соми    | IANDES EN COU  | INS PRODU                   | JI'S EN COORS      |  |  |  |  |
| DÉTAILS DES COMMANDES<br>PAR POLIENISSEURS | ٩       | N*<br>84333    | DATE<br>2020-01-29 22:16:56 | MONTANT<br>10.00 € |  |  |  |  |
|                                            | ٩       | 84334          | 2020-01-29 22:17/09         | 10.00 €            |  |  |  |  |
|                                            | ٩       | 84338          | 2020-01-29 22:31:53         | 10.00 C            |  |  |  |  |
|                                            | ٩       | 167300         | 2021-01-23 12:55:18         | 10.00 C            |  |  |  |  |
|                                            | _       |                |                             |                    |  |  |  |  |

Enfin je coche la ou les cases "distribuées" des produits disponibles avec lesquels l'adhérent repartira, je note le montant des achats sur le <u>carnet des ventes</u> et je clique sur " **Valider la distribution de ces produits**".

| PRECOMMANDES A DISTRIBUER 41              | D'ATANASIO CARLA                                  |          |         |                  |       |
|-------------------------------------------|---------------------------------------------------|----------|---------|------------------|-------|
| COMMANDES RAYONS<br>NON DISTRIBUER 15     | RETOUR                                            |          |         |                  |       |
| SURPLUS DISPONIBLE                        | COMMANDES EN COUR                                 | s        |         |                  |       |
| ADHÉRENTS                                 | É DÉTAIL CDE Nº 199557                            |          |         |                  |       |
|                                           | DÉSIGNATION                                       | QUANTITÉ | MONTANT | RÉFÉRENCE        | DIST. |
| Chercher un adhérent                      | CONFITURE FRAISES 320G<br>SANOFRUIT BIO           | 1 🗆 🖸    | 2.93€   | Non distribuable |       |
| DÉTAILS DES COMMANDES<br>PAR FOURNISSEURS | AMANDES DECORTIQUEES 250G<br>ESPAGNE BIO - MARKAL | 1 🗖 🗖    | 3.91 €  | Non distribuable |       |
|                                           | CHIPS NATURE 125G APERI                           | 4 🗖 🗗    | 6.36 €  | Non distribuable |       |
|                                           | ANCHOIS ENTIERS A L'HUILE D'OLIVE<br>115G         | 0 🖬 🖬    | 0.00 €  | Non distribuable | -     |
|                                           | <b>BISCUITS SALÉS BLEU DE CHÈVRE</b>              | 8 🖬 🖬    | 17.05 € | Non distribuable |       |
|                                           | TOTAL                                             |          | 30.25 € |                  |       |